## **D-Link**

USB 2.0 10/100 FAST ETHERNET ADAPTER DUB-E100

# QUICK INSTALLATION GUIDE

РУКОВОДСТВО ПО БЫСТРОЙ УСТАНОВКЕ GUÍA DE INSTALACIÓN RÁPIDA GUIA DE INSTALAÇÃO RÁPIDA 快速安裝指南 PETUNJUK PEMASANGAN CEPAT

# CONTENTS OF PACKAGING

CONTENTS

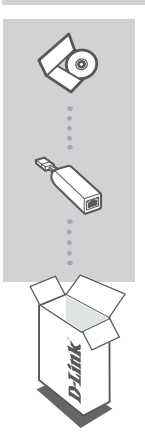

INSTALLATION CD INCLUDES SOFTWARE DRIVERS & TECHNICAL MANUAL

#### USB 2.0 10/100 FAST ETHERNET ADAPTER DUB-E100

If any of these items are missing from your packaging, please contact your reseller.

# SYSTEM REQUIREMENTS

### REQUIREMENTS

• Computer with Microsoft Windows® 7, Vista®, XP (Service Pack 2), or 2000; Mac OS; or Linux

· Available USB port

· At least 32 MB of memory

# PRODUCT SETUP

### DRIVER INSTALLATION

This driver installation process is for Windows 7, Vista, and XP. It might vary slightly for older Windows<sup>®</sup> operating systems. To install DUB-E100 on a Mac or Linux system, please refer to the DUB-E100 user manual on the Installation CD.

## Windows 7, Vista, and XP

#### Step 1:

Insert the Installation CD into the CD drive. The DUB-E100 user interface menu screen will appear. Click on Install to begin the DUB-E100 driver installation. The InstallShield Wizard will appear and complete the installation.

Note: If the user interface does not start up, please browse to the Autorun folder in your PC's CD drive and open Autorun manually.

| D-Link DUR-F100 USEZO Ethemet Adapter - Instal Shield Waard                                                                                                    |
|----------------------------------------------------------------------------------------------------|
| Propering Setup<br>Please web while the install/Heid Witzed pepares the setup.                                                                                   |
| D Link DUB E100 USB20 Ethemat Adapter Satup in preparing the InstallShield Wissed, which<br>will guide you firrough the rest of the testup process. Please real. |
|                                                                                                    |
|                                                                                                    |
| Intall Hidd                                                                                                    |

#### Step 2:

Once you have completed the driver installation, please continue to Hardware Installation on page 4.

## PRODUCT SETUP

### HARDWARE INSTALLATION

#### Step 1:

Plug the DUB-E100's USB cable into an available USB port on your computer.

#### Step 2:

Attach an Ethernet cable to the Ethernet port on the DUB-E100.

#### Step 3:

Attach the other end of the Ethernet cable to your network switch, hub, or router.

#### Step 4:

Windows will detect the new hardware and prompt you for the drivers.

#### For Windows 7 and Vista:

The driver software installation will start automatically.

#### For Windows XP:

The Found New Hardware Wizard box will pop up. Select Yes, this time only and click Next to continue.

On the next screen, choose the option to install the software automatically and click Next to continue. The driver software installation will then start automatically.

## Installation Complete

When the installation of the DUB-E100 is complete, the Speed LED will be solid green when the DUB-E100 is connected to a 100 Mbps network. The YXRX LED indicates when data is being transmitted or received by flashing amber. If both LEDs are unlit, there may be a problem with the physical connection. Check the cables between your DUB-E100, the computer, and the network. Verify that your network switch, hub, or router is powered on.

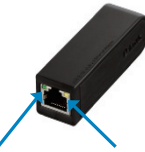

Speed LED Lights up solid green when the network connection is at 100 Mbps.

TX/RX LED Flashes amber when data is being transmitted or received.

### TECHNICAL SUPPORT

You can find software updates and user documentation on the D-Link website.

#### Tech Support for customers in

#### Australia:

Tel: 1300-766-868 24/7 Technical Support Web: http://www.dlink.com.au E-mail: support@dlink.com.au

#### India:

Tel: +91-22-27626600 Toll Free 1800-22-8998 Web: www.dlink.co.in E-Mail: helpdesk@dlink.co.in

### Singapore, Thailand, Indonesia, Malaysia, Philippines, Vietnam:

Singapore - www.dlink.com.sg Thailand - www.dlink.co.th Indonesia - www.dlink.co.id Malaysia - www.dlink.com.my Philippines - www.dlink.com.ph Vietnam - www.dlink.com.vn

#### Korea:

Tel : +82-2-2028-1810 Monday to Friday 9:00am to 6:00pm Web : http://d-link.co.kr E-mail : g2b@d-link.co.kr

#### New Zealand:

Tel: 0800-900-900 24/7 Technical Support Web: http://www.dlink.co.nz E-mail: support@dlink.co.nz

#### South Africa and Sub Sahara Region:

Tel: +27 12 661 2025 08600 DLINK (for South Africa only) Monday to Friday 8:30am to 9:00pm South Africa Time Web: http://www.d-link.co.za E-mail: support@d-link.co.za

#### Saudi Arabia (KSA):

Tel: +966 01 217 0008 Fax: +966 01 217 0009 Saturday to Wednesday 9.30AM to 6.30PM Thursdays 9.30AM to 2.00 PM E-mail: Support.sa@dlink-me.com

### D-Link Middle East - Dubai, U.A.E.

Plot No. S31102, Jebel Ali Free Zone South, P.O.Box 18224, Dubai, U.A.E. Tel: +971-4-8809066 / 8809069 Fachnical Support: +971-4-8809033 General Inquiries: info.me@dlink.me.com Tech Support: support.me@dlink.me.com

#### Egypt

1, Makram Ebeid Street - City Lights Building Nasrcity - Cairo, Egypt Floor 6, office C2 Tel.: +2 02 26718375 - +2 02 26717280 Technical Support: +2 02 26738470 General Inquiries: info.eg@dlink-me.com Tech Support: support.eg@dlink-me.com

## Kingdom of Saudi Arabia

Al Khaleej Building ( Mujamathu Al-Khaleej) Opp. King Fahd Road, Olaya Riyadh - Saudi Arabia Tel: +966 1 217 0008 Technical Support: +966 1 2170009 / +966 2 6522951 General Inquiries: info.sa@dlink-me.com Tech Support: support.sa@dlink-me.com

#### Pakistan

Islamabad Office: 61-A, Jinnah Avenue, Blue Area, Suite # 11, EBC, Saudi Pak Tower, Islamabad - Pakistan Tel.: +92-51-2800397, 2800398 Fax: +92-51-2800399

Karachi Office: D-147/1, KDA Scheme # 1, Opposite Mudassir Park, Karsaz Road, Karachi – Pakistan Phone: +92-21-34548158, 34326649 Fax: +92-21-34548158, 34326649 Fax: +92-21-3457827 Technical Support: +92-21-34548310, 34305069 General Inquiries: info.pk@dlink-me.com Tech Support: support.pk@dlink-me.com

### TECHNICAL SUPPORT

#### Iran

Unit 5, 5th Floor, No. 20, 17th Alley, Bokharest St., Argentine Sq., Tehran IRAN Postal Code: 1513833817 Tei: 498-2148880918,19 +98-21-88706653,54 General Inquiries: info;i@dlink-me.com Tech Support: @dlink-me.com

#### Morocco

M.I.T.C Route de Nouaceur angle RS et CT 1029 Bureau N° 312 ET 337 Casablanca , Maroc Phone : +212 663 72 73 24 Email: support.na@dlink-me.com

#### Lebanon RMA center

Dbayeh/Lebanon PO Box:901589 Tel: +961 4 54 49 71 Ext:14 Fax: +961 4 54 49 71 Ext:12 Email: taoun@dlink-me.com

#### Bahrain

Technical Support: +973 1 3332904

#### Kuwait:

Technical Support: + 965 22453939 / +965 22453949

### Türkiye Merkez İrtibat Ofisi

Ayazağa Masiak yolu Erdebil Cevahir iş Merkezi No: 5/A Ayazağa / Maslak İstanbul Tei: +90 212 2895659 Ücretisz: Mysteri Destek Hattı: 0 800 211 00 65 Web:www.dlink.com.tr Teknik Destek: support.tr@dlink.com.tr

#### ISRAEL

מטלון סנטר רח' המגשימים 20 קרית מטלון, פ"ת 49348 ת.ד. 7060 עלפון: 7073-796-2799 אי-מאייל כללי: info@dlink.co.il אי-מאייל תמיכה: support@dlink.co.il

# КОМПЛЕКТ ПОСТАВКИ

### СОДЕРЖИМОЕ

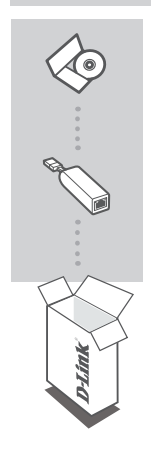

#### УСТАНОВОЧНЫЙ СД-ДИСК

СОДЕРЖИТ ДРАЙВЕРЫ И РУКОВОДСТВО ПОЛЬЗОВАТЕЛЯ

## **АДАПТЕР 10/100 FAST ETHERNET ДЛЯ ШИНЫ USB 2.0** DUB-E100

Если что-либо из перечисленного отсутствует, обратитесь к поставщику.

7

# СИСТЕМНЫЕ ТРЕБОВАНИЯ

- Компьютер с ОС Microsoft Windows<sup>®</sup> 7, Vista<sup>®</sup>, XP (Service Pack 2), 2000; Mac, Linux
- Доступный USB-порт
- 32 МБ памяти

# **УСТАНОВКА**

### УСТАНОВКА ДРАЙВЕРА

Процесс установки драйвера для Windows 7, Vista, и XP может отличаться от установки для предыдущих версий Windows<sup>®</sup>. Для установки DUB-E100 для Мас или Linux, пожалуйста, обратитесь к руководству пользователя на установоном CD-диске.

## Windows 7, Vista и XP

#### Шаг 1:

Вставьте установочный CD-диск в дисковод. Появится экран интерфейса пользователя. Нажимте Install (Установить), чтобы начать установку драйвера DUB-E100. Появится Macrep InstallShield.

Внимание: Если интерфейс пользователя не запускается автоматически, пожалуйста, перейдите в папку Autorun (Автозапуск) на CD-диске и откройте Автозапуск вручную.

| Propaging Setup<br>Please real while the installibleid witzed prepares the setup.                                                       | A-CA                       |
|----------------------------------------------------------------------------------------------------|----------------------------|
| D Link DUB-E100 USB2:0 Ethernet Adapter Setup is preparing the In<br>will guide you through the rest of the setup process. Please well. | nstallEhield Wizzed, which |
| -                                                                                                    |                            |
|                                                                                                    |                            |
| ndf held                                                                                                    |                            |
|                                                                                                    | Cancel                     |

#### Шаг 2:

После завершения установки драйвера, пожалуйста, выполните шаги по установке устройства, указанные на странице 4.

8

# **УСТАНОВКА**

## УСТАНОВКА УСТРОЙСТВА

#### Шаг 1:

Подключите USB-кабель устройства DUB-E100 к доступному USB-порту компьютера.

#### Шаг 2:

Подключите Ethernet-кабель к Ethernet-порту устройства DUB-E100.

#### Шаг 3:

Подключите Ethernet-кабель к коммутатору, концентратору или маршрутизатору.

#### Шаг 4:

Windows обнаружит новое устройство и запросит драйверы.

#### Для Windows 7 и Vista:

Установка будет выполнена автоматически.

#### Для Windows XP:

Появится Found New Hardware Wizard (Мастер поиска нового оборудования). Выберите Yes, this time only (Да, только на этот раз) и нажмите Next (Далее), чтобы продолжить.

На следующем экране выберите опцию автоматической установки программного обеспечения и нажмите Next (Далее), чтобы продолжить. Установка будет запущена автоматически.

## Установка завершена

Когда установка DUB-E100 завершена, индикатор Speed будет устойчиво гореть зеленым цевтом во время передачи данных на сохрости 100 Мбит/с между DUB-E100 и сетью. Если индикатор ТХ/RX мигает желтым цветом, это означает, что осуществляется прием или передача данных. Если оба индикатора не горят, возможно, существует проблема с физическим соединением. Проверъте кабели между DUB-E100 и котью. Убедитесь, что питание сетевого коммутатора, концентратора или маршрутизатора включено. Убедитесь, что питание сетевого коммутатора, концентратора или маршрутизатора включено.

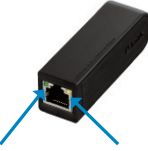

### Индикатор Speed

Устойчиво горит зеленым цветом, когда передача данных осуществляется на скорости 100 Мбит/с.

#### Индикатор TX/RX Мигает желтым цветом, когда осуществляется прием или передача данных.

### ТЕХНИЧЕСКАЯ ПОДДЕРЖКА

Обновления программного обеспечения и документация доступны на Интернет-сайте D-Link. D-Link предоставляет бесплатную поддержку для клиентов в течение гарантийного срока.

Клиенты могут обратиться в группу технической поддержки D-Link по телефону или через Интернет.

#### Техническая поддержка D-Link:

+7(495) 744-00-99

#### Техническая поддержка через Интернет

http://www.dlink.ru e-mail: support@dlink.ru

### ОФИСЫ

#### Украина,

04080 г. Киев , ул. Межигорская, 87-А, офис 18 Тел.: +38 (044) 545-64-40 E-mail: kiev@dlink.ru

#### Беларусь

220114, г. Минск, проспект Независимости, 169, БЦ "XXI Beк" Тел.: +375(17) 218-13-65 Е-mail: minsk@dlink.ru

#### Казахстан,

050008, г. Алматы, ул. Курмангазы, дом 143 (уг. Муканова) Тел./факс: +7 727 378-55-90 Е-mail: almaty@dlink.ru

#### Узбекистан

100015, г.Ташкент, ул. Нукусская, 89 Тел./Факс: +998 (71) 120-3770, 150-2646 E-mail: tashkent@dlink.ru

#### Армения

0038, г. Ереван, ул. Абеляна, 6/1, 4 этаж Тел./Факс: + 374 (10) 398-667 E-mail: erevan@dlink.ru

#### Грузия

0162, г. Тбилиси, проспект Чавчавадзе 74, 10 этаж Тел./Факс: + 995 (32) 244-563

#### Lietuva

09120, Vilnius, Žirmūnų 139-303 Tel./faks. +370 (5) 236-3629 E-mail: info@dlink.lt

#### Eesti

Peterburi tee 46-205 11415, Tallinn, Eesti, Susi Bürookeskus tel +372 613 9771 e-mail: info@dlink.ee

#### Latvija

Mazā nometņu 45/53 (ieeja no Nāras ielas) LV-1002, Rīga tel.: +371 6 7618703 +371 6 7618703 e-pasts: info@dlink.lv

## CONTENIDO DEL EMPAQUE

### CONTENIDO

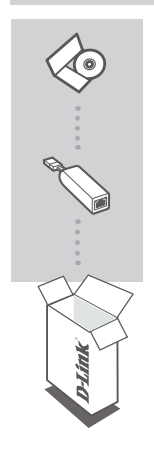

CD DE INSTALACIÓN INCLUYE CONTROLADORES Y MANUAL TÉCNICO

#### ADAPTADOR USB 2.0 FAST ETHERNET 10/100 DUB-E100

Si alguno de estos elementos no se encuentra en el empaque, póngase en contacto con su distribuidor.

# REQUERIMIENTOS DEL SISTEMA

- · Computador con Microsoft Windows® 7, Vista®, XP (Service Pack 2), ó 2000; Mac OS; o Linux
- Puerto USB disponible
- Por lo menos 32 MB de memoria

# INSTALACIÓN DEL PRODUCTO

### INSTALACIÓN DEL CONTROLADOR

Este proceso de instalación del controlador para Windows 7, Vista y XP. Puede variar ligeramente con sistemas operativos Windows<sup>®</sup> anteriores. Para instalar el DUB-E100 en un sistema Mac o Linux, por favor consuite el manual del usuario DUB-E100 incluido en el CD de Instalación.

## Windows 7, Vista, y XP

#### Paso 1:

Inserte el CD de instalación en la unidad de CD. La interfaz de usuario de DUB-E100 aparecerá en pantalla. Haga clic en "Install" para comenzar la instalación del controlador de DUB-E100. El Asistente de Instalación aparecerá y completará la instalación.

Nota: Si la interfaz de usuario no se inicia, por favor vaya a la carpeta de ejecución automática en la unidad de CD de su PC y abra manualmente la ejecución automática.

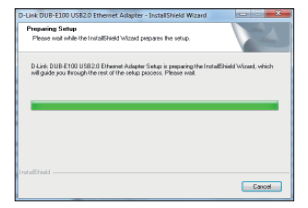

#### Paso 2:

Una vez que haya completado la instalación del controlador, por favor continúe con la Instalación del Hardware en la página 4.

# INSTALACIÓN DEL PRODUCTO

### INSTALACIÓN DEL HARDWARE

#### Paso 1:

Conecte el cable USB del DUB-E100 a un puerto USB disponible en su computador.

#### Paso 2:

Conecte un cable Ethernet al puerto Ethernet en el DUB-E100.

#### Paso 3:

Conecte el otro extremo del cable Ethernet a un switch, hub o router.

#### Paso 4:

Windows detectará el nuevo hardware y le solicitará instalar los controladores.

#### Para Windows 7 y Vista:

La instalación del software controlador se iniciará automáticamente.

#### Para Windows XP:

El cuadro Asistente para Agregar Hardware aparecerá. Seleccione "Yes, this time only" (Sí, sólo esta vez ) y haga clic en "Next" (Siguiente) para continuar.

En la siguiente pantalla, seleccione la opción de instalar el software automáticamente y haga clic en "Next" (Siguiente) para continuar. La instalación del software controlador se iniciará automáticamente.

## Instalación Completa

Cuando la instalación del DUB-E100 está completa, el LED de Velocidad estará de color verde durante la transmisión de datos de 100 Mbps entre el DUB-E100 y la red. El LED TX/ RX parpadeando de color ámbar indica cuando los datos se están transmitiendo o recibiendo. Si ambos LED están apagados, puede haber un problema con la conexión física. Revise los cables entre el DUB-E100, el computador y la red. Compruebe que el switch, hub o router están encendidos.

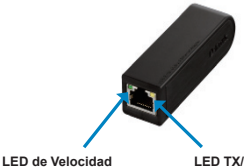

Se ilumina de color verde cuando la velocidad de transmisión de datos es de 100 Mbps. LED TX/RX Parpadea de color ámbar cuando los datos se están transmitiendo o recibiendo.

### SOPORTE TÉCNICO

Usted puede encontrar actualizaciones de softwares o firmwares y documentación para usuarios a través de nuestro sitio www.dlinkla.com

### SOPORTE TÉCNICO PARA USUARIOS EN LATINO AMERICA

Soporte técnico a través de los siguientes teléfonos de D-Link

| PAIS        | NUMERO           |  |
|-------------|------------------|--|
| Argentina   | 0800 - 12235465  |  |
| Chile       | 800 260200       |  |
| Colombia    | 01800 - 9525465  |  |
| Costa Rica  | 0800 - 0521478   |  |
| Ecuador     | 1800 - 035465    |  |
| El Salvador | 800 - 6335       |  |
| Guatemala   | 1800 - 8350255   |  |
| México      | 01800 - 1233201  |  |
| Panamá      | 011 008000525465 |  |
| Perú        | 0800 - 00968     |  |
| Venezuela   | 0800 - 1005767   |  |

#### Soporte Técnico de D-Link a través de Internet

Horario de atención Soporte Técnico en www.dlinkla.com e-mail: soporte@dlinkla.com & consultas@dlinkla.com

# CONTEÚDO DA EMBALAGEM

## CONTEUDO

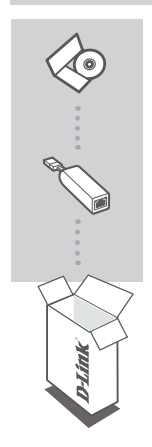

CD DE INSTALAÇÃO INCLUIDO SOFTWARE DE INSTALAÇÃO E MANUAL TÉCNICO

#### ADAPTADOR DE REDE 10/100 USB 2.0 DUB-E100

Se algum dos itens não constar dentro da embalagem, contate seu revendedor.

# REQUESITOS DO SISTEMA

- · Computador com Microsoft Windows® 7, Vista®, XP (Service Pack 2), ou 2000; Mac OS; ou Linux
- Porta USB
- 32 MB de memória

# INSTALAÇÃO DO PRODUTO

### DRIVER DE INSTALAÇÃO

Este processo de instalação do driver para os Windows 7, Vista e XP. Pode variar para outros sistemas operacionais Windows<sup>®</sup>. Para instalar DUB-E100 em um sistema Mac ou Linux, consulte o manual do usuário DUB-E100 no CD de instalação.

## Windows 7, Vista, and XP

#### Passo 1:

Insira o CD de instalção em seu drive de CD. A tela de instalação do DUB-E100 será exibida. Clique em instalar para iniciar a instalação do driver do DUB-E100. O assistentes InstallShield será exibido para concluir a instalação.

Nota: Se a interface do usuário não iniciar, por favor, vá até a pasta Autorun na unidade de CD do computador e abra manualmente.

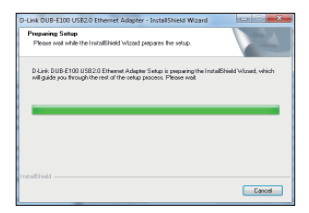

#### Passo 2:

Depois de ter concluído a instalação do driver, por favor, continue a instalação de hardware na página 4.

# INSTALAÇÃO DO PRODUTO

### INSTALAÇÃO DO HARDWARE

#### Passo 1:

Ligue o DUB-E100 com um cabo USB em uma porta USB disponível no computador.

#### Passo 2:

Conecte um cabo de rede à porta Ethernet no DUB-E100.

#### Passo 3:

Conecte a outra extremidade do cabo Ethernet ao seu hub, switch ou roteador.

#### Passo 4:

O Windows irá detectar o novo hardware e pedir os drivers

#### Para o Windows 7 e Vista:

A instalação do driver de software será iniciada automaticamente.

#### Para o Windows XP:

Quando o Assistente de novo hardware aparecer, selecione Sim e clique em Avançar para continuar.

Na próxima tela, escolha a opção para instalar o software automaticamente e clique em Avançar para continuar. A instalação do driver de software, iniciara automaticamente.

## Instalação Completa

Quando a instalação do DUB-E100 estiver completa, o LED de velocidade ficará verde, quando houver transmissão de dados a 100 Mbps entre o DUB-E100 e a rede. Qual o led TX FX estiver piscando na cor âmbar, isso indicará que os dados estão sendo transmitidos ou recebidos. Se ambos os LEDs estiverem apagados, pode haver um problema com a ligação física (cabo ou sinal). Verifique os cabos entre o DUB-E100, o computador e a rede. Verifique so o seu svint do erede, hub ou roteador estão ligados.

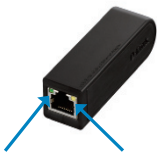

#### LED de velocidade Fica na cor verde quando os dados de velocidade de transmissão estão em 100 Mbps.

#### TX/RX LED Pisca na cor âmbar, quando os dados estão sendo transmitidos ou recebidos

### SUPORTE TÉCNICO

Caso tenha dúvidas na instalação do produto, entre em contato com o Suporte Técnico D-Link por:

Chat Online www.dlink.com.br/suporte

E-mail suporte@dlink.com.br

Back Office backoffice@dlink.com.br \* \*Acionar Garantia para 4 ou mais equipamentos

#### Telefones

São Paulo: (11) 2755-6950 "GO: 4052-1850 (Ligação local) \*Nordeste: 0800-7024104 "Demais Estados: 4062-1850 (Ligação local) \*Apenas Modems ADSL

Garantia diferenciada vendida pela internet. Agilidade e tranquilidade para suas atividades!

Conheça: http://garantiapremium.dlink.com.br

Atendimento disponível das 9h as 21h de segunda a sexta feira e aos sábados das 9h as 15h

**D**-Link

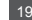

## 包裝清單

## 內容物

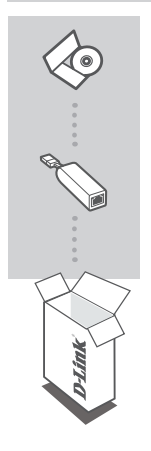

**安裝光碟片** 內含驅動程式以及操作手冊

USB 2.0 10/100 FAST ETHERNET 轉接器 DUB-E100

假如有任何內容物不在包裝內,請向您購買產品的零售商聯繫。

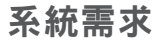

- ・電腦具備 Microsoft Windows<sup>®</sup> 7, Vista<sup>®</sup>, XP (Service Pack 2), 或2000; Mac OS; 或 Linux作業系統
- ・ 可使用的 USB 埠
- ・ 最少記憶體 32 MB

## 產品設定

### 安裝驅動程式

這是為Windows 7,Vista和XP的驅動程序安裝過程。較舊的Windows<sup>®</sup>作業系統,可能會略有不同。如 要將DUB - E100安裝在Mac或Linux系統,請參閱安裝光碟片的DUB-E100操作手冊。

### Windows 7, Vista, 與 XP

#### 步驟 1:

將安裝光碟片放入光碟機中。DUB-E100使用者操作介面會顯示清單。點擊安裝開始DUB - E100驅動程 序安裝。 InstalIShield安裝精靈將會顯示直到完成安裝。

注意: 如果使用者操作介面沒有出現,請瀏覽光碟片中並找到 Autorun 資料夾,並請手動開啟 Autorun。

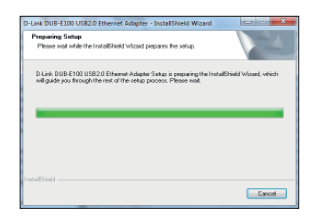

#### 步驟 2:

您一旦完成了安裝驅動程序,請繼續第4頁上的硬體安裝。

### D-Link

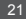

## 產品設定

### 硬體安裝

#### 步驟 1:

將DUB-E100的USB線材接入您電腦上可用的USB埠。

#### 步驟 2:

用乙太網路線連接DUB-E100的乙太網埠。

#### 步驟 3:

乙太網網路線的另一端連接到您的網路交換器,集線器或路由器。

#### 步驟 4:

Windows將檢測到新的硬體,並開啟你的驅動程序。

For Windows 7 and Vista: 安裝程式將會自動開始安裝。

For Windows XP:

搜尋到新的硬體安裝精靈將會自動跳出視窗,請選擇 Yes, this time only 並點選 Next 來繼續。 在下一步頁面,請選擇自動安裝選項,並點選Next來繼續。安裝驅動程序將會自動啟動。

## 安裝完成

當DUB-E100安裝完成時,DUB-E100連接到網路之間的速度達100Mbps時,Speed LED指示燈會呈現 緣燈。TX / RX LED顯示資料發送或接收會呈現閃爆煉拒色燈號。如果兩個指示燈都是減的,可能 是線材連接有問題。請檢查DUB - E100、電腦、網路之間的線材。請確認您的網路交換器,集線器 或路由器已經接上電源。

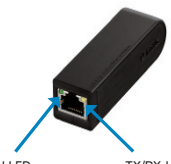

Speed LED 當DUB-E100傳輸速率 為100Mbps時,LED指 示燈會亮綠色燈。 TX/RX LED 當資料傳輸/接收時, LED會閃爍琥珀色。

### D-Link 友訊科技 台灣分公司 技術支援資訊

如果您還有任何本使用手冊無法協助您解決的產品相關問題,台灣地區用戶可以透過我 們的網站、電子郵件或電話等方式與D-Link台灣地區技術支援工程師聯絡。

### D-Link 免付費技術諮詢專線

0800-002-615 服務時間:過一至週五,早上9:00到晚上9:00 (不含周六、日及國定假日) 網 站:http://www.dlink.com.tw 電子郵件:dssga service@dlink.com.tw

## 如果您是台灣地區以外的用戶,請參考D-Link網站,全球各地分公司 的聯絡資訊以取得相關支援服務。

產品保固期限、台灣區維修據點查詢,請參考以下網頁說明: http://www.dlink.com.tw

產品維修: 使用者可直接送至全省聯強直營維修站或請洽您的原購買經銷商。

# isi Kemasan

ISI

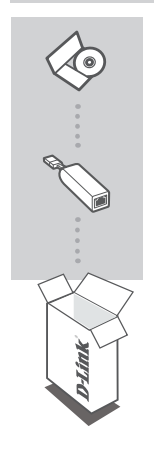

#### CD INSTALASI

TERMASUK DIDALAMNYA DRIVER & MANUAL TEKNIS

#### ADAPTOR USB 2.0 10/100 FAST ETHERNET DUB-E100

Bila terdapat item yang hilang dalam kemasan anda, harap segera hubungi reseller anda.

# PERSYARATAN SISTEM

- Komputer dengan OS Microsoft Windows<sup>®</sup> 7, Vista<sup>®</sup>, XP (Service Pack 2), atau 2000; Mac OS; atau Linux
- USB port
- · Setidaknya memory sebesar 32 MB

## PENGATURAN PERANGKAT

### INSTALASI DRIVER

Proses instalasi driver ini adalah untuk Windows 7, Vista, dan XP. Proses bisa berbeda untuk sistem operasi Windows<sup>®</sup> versi lama. Untuk menginstal DUB-E100 pada sistem Mac atau Linux, silakan lihat manual pengguna DUB-E100 dalam CD Instalasi.

## Windows 7, Vista, dan XP

#### Langkah 1:

Masukkan CD Instalasi ke dalam drive CD. Layar menu DUB-E100 akan muncul. Klik Install untuk memulai instalasi driver DUB-E100. Install Shield Wizard akan muncul dan menyelesaikan proses instalasi

Catatan: Jika layar menu tidak keluar, silakan buka folder Autorun di drive CD PC anda, dan buka Autorun secara manual.

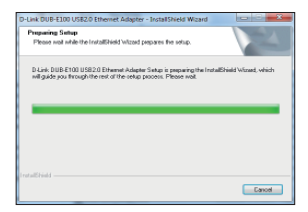

#### Langkah 2:

Setelah anda menyelesaikan tahap instalasi driver, silakan lanjutkan ke proses Instalasi Hardware pada halaman 4.

# PENGATURAN PERANGKAT

### INSTALASI PERANGKAT KERAS

#### Langkah 1:

Pasang kabel USB DUB-E100 ke dalam port USB yang tersedia pada komputer Anda.

#### Langkah 2:

Pasang kabel Ethernet ke port Ethernet pada DUB-E100.

#### Langkah 3:

Pasang ujung satunya dari kabel Ethernet ke switch, hub atau router jaringan anda.

#### Langkah 4:

Windows akan mendeteksi hardware baru dan meminta anda untuk memasukkan driver.

#### Untuk Windows 7 dan Vista:

Instalasi perangkat lunak driver akan dimulai secara otomatis.

#### Untuk Windows XP:

Kotak wizard "Found New Hardware" akan muncul. Pilih "Yes, this time only" dan klik "Next" untuk melanjutkan.

Pada layar berikutnya, pilih pilihan untuk menginstal perangkat lunak secara otomatis dan klik "Next" untuk melanjutkan. Instalasi perangkat lunak driver akan dimulai secara otomatis.

## Instalasi Selesai

Saat instalasi DUB-E100 selesai, LED Speed akan hijau selama transmisi data 100 Mbps antara DUB-E100 dan jaringan. LED TX / RX menunjukkan tanda kuning berkedip ketika data sedang dikirim atau diterima. Jika kedua LED tidak menyala, mungkin ada masalah dengan koneksi fisik. Periksa kabel antara DUB-E100, komputer anda, dan jaringan. Periksa apakah jaringan switch anda, hub atau router dinyalakan.

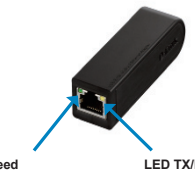

LED Speed Menyala hijau ketika kecepatan transmisi data sebesar 100 Mbps. LED TX/RX Berkedip kuning ketika data sedang dikirim atau diterima.

### DUKUNGAN TEKNIS

Update perangkat lunak dan dokumentasi pengguna dapat diperoleh pada situs web D-Link. Dukungan Teknis untuk pelanggan:

### Dukungan Teknis D-Link melalui telepon:

Tel: +62-21-5731610

Dukungan Teknis D-Link melalui Internet: Email : support@dlink.co.id Website : http://support.dlink.co.id

Ver. 4.10(DI) 2012/05/04 SDB-DLK1UBE1002-H